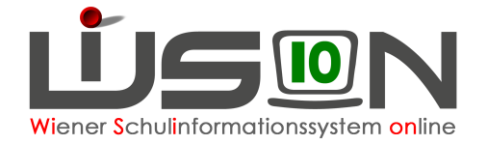

# Kennwortrücksetzung

Wenn der Einstieg in WiSion<sup>®</sup> auf Grund eines vergessenen oder ungültigen Kennwortes nicht mehr funktioniert, kann eine Kennwortrücksetzung beantragt werden.

Lehrpersonen beantragen die Rücksetzung bei der Schulleitung. Die Schulleitung beantragt die Rücksetzung in der IK.

Hinweis: Im Portal des Magistrats werden die Begriffe "**Kennwort**" und "**Passwort**" als Synonym verwendet. Auf der Login-Seite lautet die Beschriftung "Kennwort", im Zusammenhang mit der Änderung sind die Datenfelder mit dem Begriff "Passwort" beschriftet.

### Zielgruppe:

Schulleiter/innen, Pflichtschulinspektor/innen

## Vorarbeiten in WiSion<sup>®</sup>:

Lehrpersonal muss aufgenommen sein, Zugangsdaten müssen ausgelesen worden sein. Handout: Zugangsdaten\_Token\_Loginvorgang

# **Arbeitsvorgang in WiSion<sup>®</sup>:**

### Passwort- bzw. Kennwortrücksetzung Lehrpersonal

Menüpunkt Personal Untermenüpunkt Passwort → nach der Person filtern

- Hinweis: Wird nach dem Benutzernamen gefiltert, beginnt dieser hier mit wl und einem doppelten Doppelpunkt statt dem üblichen Slash oder Backslesh. Z.B.: wl::petra\*
- Hinweis: Beim Filtern werden auch Lehrpersonen angezeigt, die Wien weit eingesetzt werden. Diese einfach ignorieren.

→ Hakerl vor den Benutzernamen setzen → Schaltfläche Passwort zurücksetzen klicken.

| # Verwaltung       | Passwort                              |                     |                    |                      |                      |  |  |
|--------------------|---------------------------------------|---------------------|--------------------|----------------------|----------------------|--|--|
| # Schulen          | Benutzername                          | wl::                |                    | enes Passwort ändern |                      |  |  |
| Kommunikation      |                                       |                     |                    |                      |                      |  |  |
| # Termine          | Benutzername                          |                     | Nachname           | Vorname              | Organisationseinheit |  |  |
| # Schüler/innen    |                                       |                     |                    | *Petra*              |                      |  |  |
| # Personal         | Filter anwenden                       | Filter zurücksetzen | 1                  |                      |                      |  |  |
| # Personaldaten    | («« ) » ) »» Suchergebnis (1-2 von 2) |                     |                    |                      |                      |  |  |
| # Planungspersonal | Benutzernam                           | e \$                | Nachname +         | Vorname ¢            | Organisationseinheit |  |  |
| # Abrechnung       | winetra with                          |                     | Mélanaka -         | Petra                | 916                  |  |  |
| # Absenzmeldung    | wipetra.                              | 49%.                | aroarañez.         | Toua                 |                      |  |  |
| # Token            | wl::petra.                            | n sain girlenstati  | Ang a Ministration | Petra                | 901                  |  |  |
| # Passwort         |                                       |                     |                    |                      |                      |  |  |

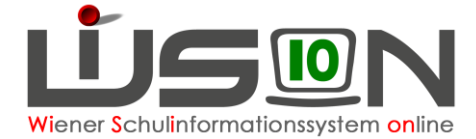

| sswort zurücksetzen                                        | Detail                                                                                                    |  |  |  |  |
|------------------------------------------------------------|----------------------------------------------------------------------------------------------------|--|--|--|--|
| Vame<br>Drganisationseinheit<br>Benutzername               | density includ.<br>And the official density of the second second second second second second second second second s<br>An experiment second second second second second second second second second second second second second second |  |  |  |  |
| Telefonnummer für<br>3ekanntgabe<br><sup>2</sup> asswort * | i0 12 34 567                                                                                                    |  |  |  |  |
| sswort zurücksetz                                          | en                                                                                                    |  |  |  |  |
| Die Ausfüh<br>Wollen Sie                                   | F26.0234<br>Die Ausführung muss auf Wunsch des Betroffenen erfolgen.<br>Wollen Sie die Passwortrücksetzung für "W<br>auslösen? Die Mitteilung des neuen Passworts erfolgt<br>telefonisch an die Telefonnummer "0660 12 34 567".        |  |  |  |  |

Telefonnummer der Lehrperson eintragen, deren Passwort geändert werden soll, dann nochmals

Passwort zurücksetzen klicken.

Wird die Abfrage mit **Ja** beantwortet, erhält die genannte Person einen Anruf vom Help-Desk der MA 14 und die Rücksetzung wird durchgeführt.

#### Passwort- bzw. Kennwortrücksetzung Schulleitung

Die Schulleitung beantragt die Kennwortrücksetzung bei der/beim zuständigen Pflichtschulinspektor/in. Der Vorgang funktioniert analog dem oben beschriebenen.

### Passwort- bzw. KennwortÄNDERUNG Schulleitung

Dafür muss das Passwort bekannt sein und funktionieren.

Menüpunkt Personal Untermenüpunkt Passwort

Klick auf "eigenes Passwort ändern"

| # Verwaltung       | Passwort                            |            |                    |
|--------------------|-------------------------------------|------------|--------------------|
| # Schulen          | Benutzername wl::                   | eigen      | es Passwort ändern |
| Kommunikation      |                                     |            |                    |
| # Termine          | Benutzername                        | Nachname   | Vorname            |
| # Schüler/innen    |                                     |            |                    |
| # Personal         | Filter anwenden Filter zurücksetzen |            |                    |
| Personaldaten      | «« « » »»»                          |            |                    |
| # Planungspersonal | Benutzername ≜                      | Nachname ± | Vorname ±          |
| # Abrechnung       |                                     |            |                    |
| # Absenzmeldung    |                                     |            | Keine Daten        |
| # Token            |                                     |            |                    |
| # Passwort         |                                     |            |                    |

führt zum Standardportal. Nach neuerlicher Eingabe von BenutzerInnen-Name und Kennwort kann das eigene Passwort geändert werden.